جامع قد محمد خيض ربسك رق معهد علوم و تقنيات النشاطات البدنية و الرياضية

خطوات تفاعل الطالب مع أرضية موودل (خصوصا الطلبة الجدد). إعداد الدكتور: جمالي مرابط، رئيس قسم إدارة و تسيير رياضي. 1. بعد الدخول لموقع جامعة بسكرة أو موقع(الكلية) معهد ع و ت ن البدنية و الرياضية ننقر على أيقونة موودل (Moodle)التالية:

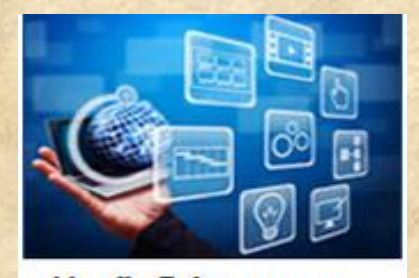

Moodle Online courses

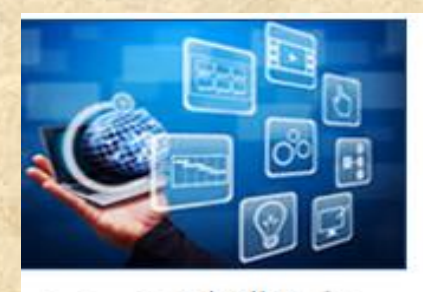

بوابة التعليم عن بعد

2. تظهر نافذة الاستقبال الآتية:
 3. ننقر من خلالها على كلمة (Cours):

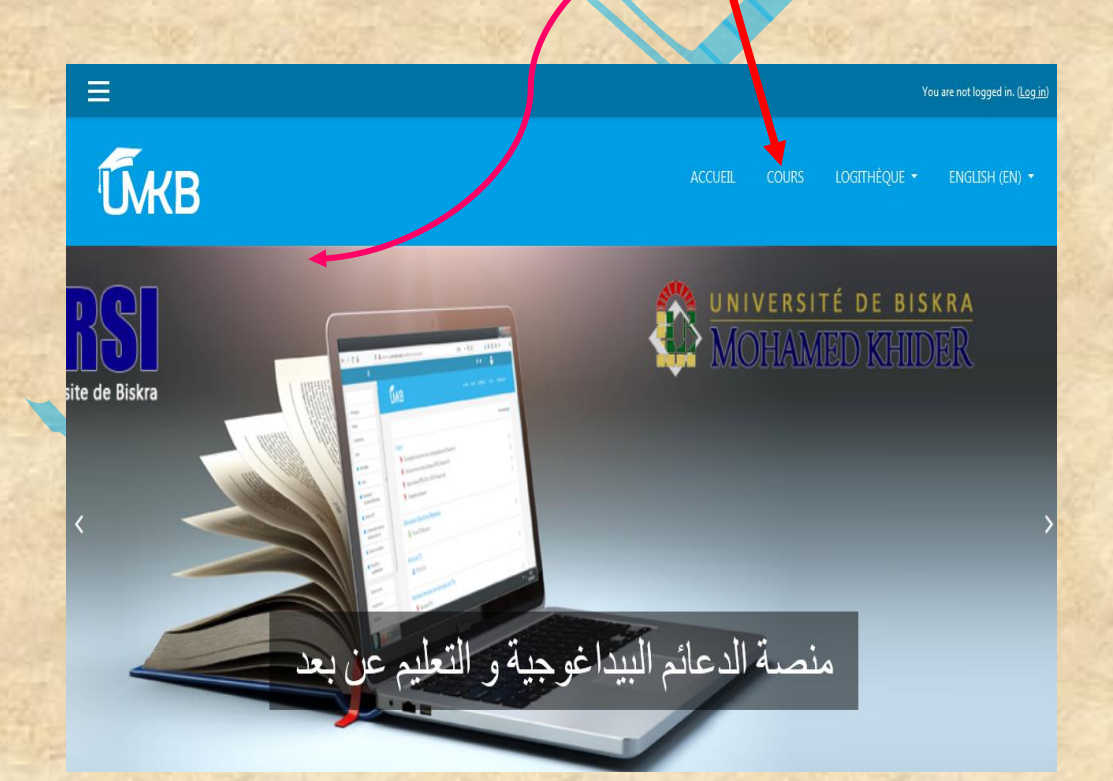

جامع قد محمد خيض ربسكرة معهد علوم و تقنيات النشاطات البدنية و الرياضية

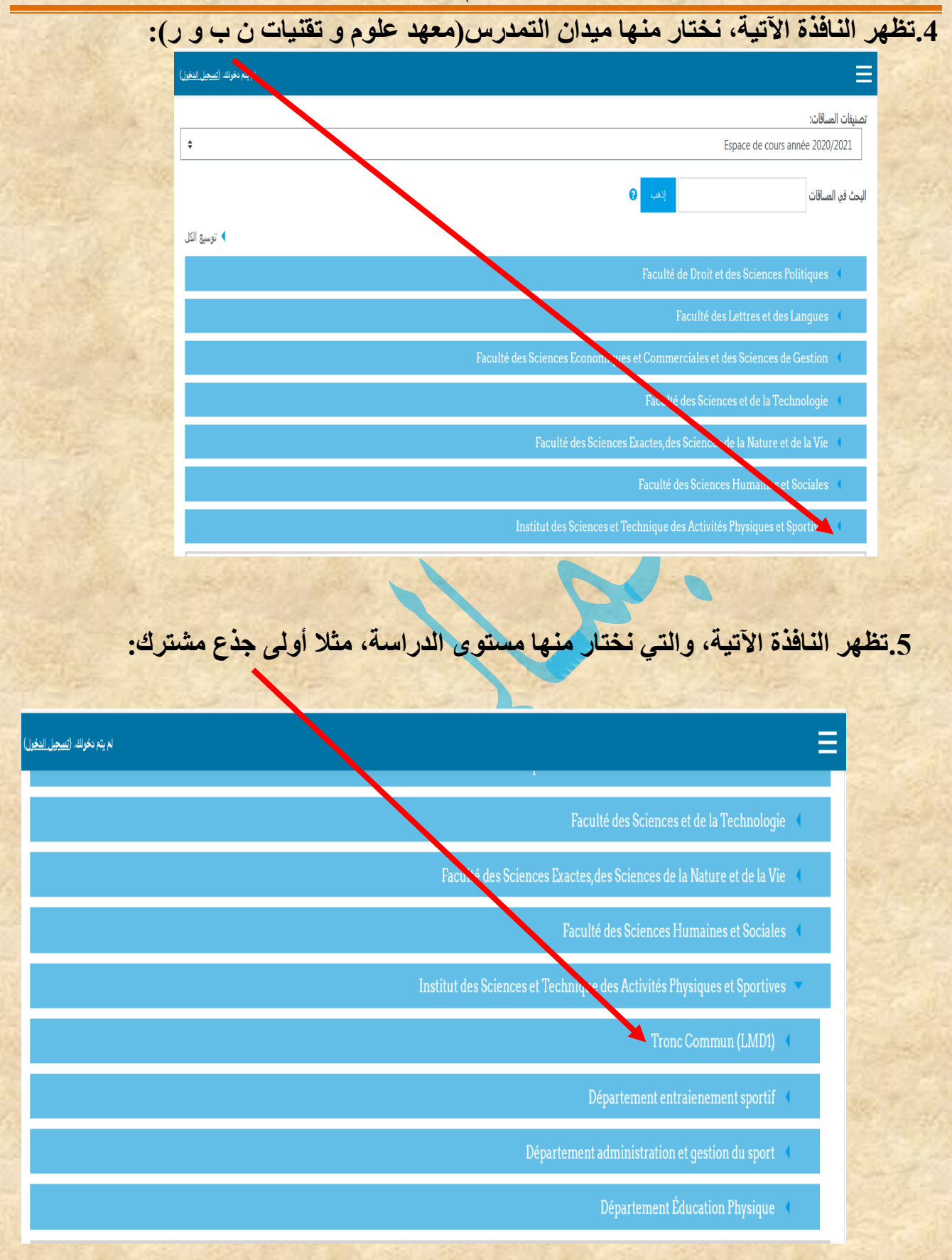

6. تظهر نافذة لمختلف المقاييس التي وضعها السادة الأساتذة:

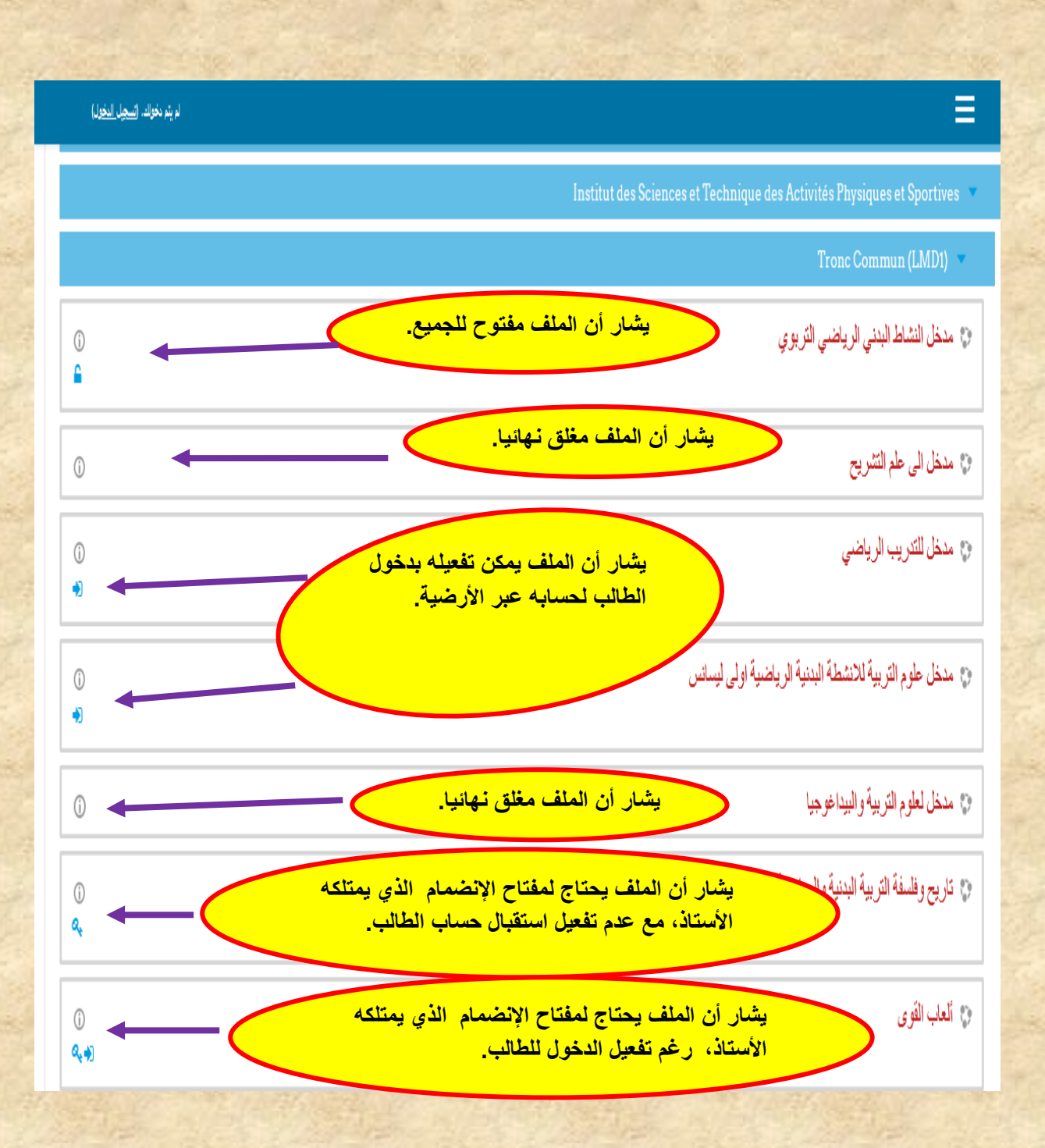

7 نميز الحالات التي تم شرحها بالصورة السابقة (الخطوة 06)، و أهم خاصية يحتاجها الطالب هي تفعيل الدخول من طرف الأستاذ: <mark>التسجيل الذاتي (طالب)،</mark> في حالة ذالك ننقر على المقياس المقصود، فتظهر نافذة بها خيارات التسجيل، و يطلب منا <mark>استمرار</mark> التسجيل( <mark>و هذا حالة ما لم يتم الدخول من طرف الطالب من طرف الطالب). و أو هذا حالة ما لم يتم الدخول من طرف الطالب من طرف الخالب الخول من طرف الطالب من طرف التسجيل، و يطلب منا المتمر الم التسجيل الذاتي (طالب)، في حالة ذالك ننقر على المقياس المقصود، فتعلم نافذة بها خيارات التسجيل، و يطلب منا الستمر ال التسجيل و هذا حالة ما لم يتم الدخول من طرف الطالب منذ البداية لحسابه، أي له مكانية الدخول بدءا من الخطوة 20).</mark>

| أن الْن تخر بعة فيف <u>البعار الخز</u> ار)                                              |                                                         |                                           | Х                     |
|-----------------------------------------------------------------------------------------|---------------------------------------------------------|-------------------------------------------|-----------------------|
|                                                                                         |                                                         | a                                         | انظرية و منهجة التريب |
| Institut des Criances at Tachnique des Activités Dhurin                                 | لطرية و منهجية المدريب                                  | 🖌 الصفحة الرئيسية                         |                       |
| institut des odences et red mique des Activites Friyaq<br>ك السجل                       | ي د د د د د د د د د د د د د د د د د د د                 | em int entraienement sportif /            | الثويم                |
|                                                                                         |                                                         |                                           |                       |
|                                                                                         |                                                         | خيار ات التسجيل                           |                       |
|                                                                                         |                                                         | ، نظرية و منهجية تتريب                    |                       |
| بجة الثريب: التسلسل الزهذي لعفهوم التريب الرياضي، علوم التريب، النظرية ومحلها من التريب | منخل ظرية و منى.<br>Merabet Djemali                     | ede:                                      |                       |
| الدول.                                                                                  | لا يمكن للضيوف الوصول إلى هذا الحاق. يرجى تسجيل<br>استس | <ul> <li>التسجيل الذاتي (طالب)</li> </ul> |                       |

8 بالنقر على الخانة استمر الظاهرة بالخطوة و الصورة السابقتين (خ 07) تفتح نافذة التسجيل الأتية، بحيث نسجل اسم المستخدم: و هو بشكل رقم لدى الطالب، كما نسجل كلمة المرور الممنوحة من طرف الجامعة للطالب:

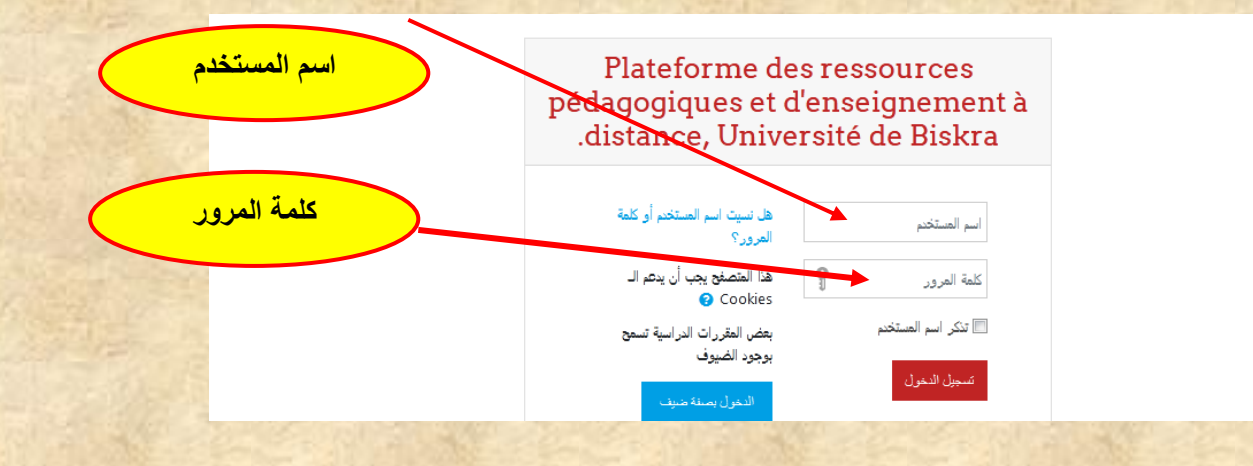

9 بعد وضع اسم المستخدم و كلمة المرور ننقر على <mark>تسجيل الدخول</mark>، فتظهر نافذة بأعلاها <mark>إشارة</mark> لحساب الطالب المفعل، و وجب على الطالب النقر على الخانة المسماة <mark>سجلني في هذا المقرر</mark> الدر اسم.

| 👻 🎅 REZZAG LEBZA ABDELHAKIM 🗭 🔺                                                                              | / ≡                        |
|----------------------------------------------------------------------------------------------------|----------------------------|
|                                                                                                    | خيار ات التسجيل            |
| Ð                                                                                                    | انظرية و منهجية التدريب 💝  |
| مذكل لنظرية و منهجة القرريب: الشبلسل الزمني لمقهوم القرريب الرياضي، تلاوم القرريب، النظرية ومحلها من القرريب | Meravet Djemali معلم: ا    |
|                                                                                                    |                            |
|                                                                                                    | ◄ التسجيل الذاتي (حالب)    |
|                                                                                                    | لا حاجها مقتاح الانضمام.   |
|                                                                                                    | سجائن في هد المقرر الدراسي |
|                                                                                                    |                            |

10. تم تسجيل الطالب بالمقياس، تظهر نافذة عليها المحتوى الدراسي، ننقر على الملف مهما كان شكله فيتم تحميله تلقائيا للقراءة:

| • 🌍 REZZ | LEBZA ABDELHAKIM 🗩 🖡 📃                                                                                                    |
|----------|----------------------------------------------------------------------------------------------------|
|          | نة الفاذ / مرّراتبا الراسة / نظرة و منجة الدرب القراب العرب القراءة من المنف القراءة الفرات الراسة / نظرة و منجة الدرب القراءة المناف القراءة المناف القراءة المناف القراءة المناف القراءة المناف القراءة المناف القراءة المناف القراءة المناف القراءة المناف القراءة المناف القراءة المناف القراءة المناف القراءة المناف القراءة المناف القراءة المناف القراءة القراءة ا |
| تقمل (   | Annonces 📮                                                                                                    |
|          | المعور 1                                                                                                    |
|          | يرنامج نظرية و منهجية الندريب الرياضي. 恆                                                                                                    |
| V        | مدخل لعلم التدريب 💆                                                                                                    |
| ٥        | رابط فيديو المحاضرة المنجزة بمقياس نظرية التدريب(08/12/2020). 👌                                                                                                    |
|          |                                                                                                    |
|          | الموضوع 2                                                                                                    |
|          | الموضوع3                                                                                                    |

جامعة محمد خيضر بسكرة معهد علوم و تقنيات النشاطات البدنية و الرياضية 11. بعد إنهاء الطالب لعمله بالأرضية، يمكن له الخروج من غلق أو النقر أعلى الشاشة، مكان وجود أيقونة حساب الطالب، و بعدها ننقر على خروج (Log out):

| ≣                                                                | 🌲 🍺 REZZAG               |                   |
|------------------------------------------------------------------|--------------------------|-------------------|
| E                                                                |                          | 📸 Dashboard       |
| <b>ÚKB</b>                                                       | ACCUEIL COURS LOGITHÉQUE | Profile           |
|                                                                  |                          | III Grades        |
| للحصول على خيار الخروج                                           |                          | 🗩 Messages        |
| ي و منهجية التدريب                                               |                          | 📕 Preferences 🔅 🗸 |
| نظرية و منهجة الدريب / Dashboard / My courses                    |                          | 🕒 Log out         |
|                                                                  |                          |                   |
| تنفيذ الخروج من طرف الطالب                                       |                          | Your progress 🥑   |
| المحور 1                                                         |                          |                   |
| يرنامج نظرية و منهجية التدريب الرياضي 🙍                          |                          |                   |
| مدخل لملم التدريب 🙍                                              |                          |                   |
| ر الما فيديو المحاضرة المذجزة بمقياس نظرية التدريب(08/12/2020) 👩 |                          |                   |

تمنياتنا بأن يستفيد أبناءنا الطلبة من هذا العمل المتواضع، خصوصا الطلبة الجدد و نساءل الله الأجر و الثواب.

تحيات الدكتور: جمالي مرابط.